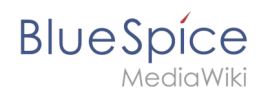

# 2.3 Manual:Semantic MediaWiki/Examples/Customer data /Form

A quality version of this page, approved on 22 December 2020, was based off this revision.

With the page *Special:CreateForm*, we now create the data entry form.

| Create a category | • Forms       |
|-------------------|---------------|
| Create a class    | Run query     |
| Create a form     | Start of form |
| Create a property | Templates     |
| Create a template |               |

## Creating the form

| 1 | On the "Create a Customer data, v | a form" page, enter a name for your new form. Since we create it for template<br>we give the form the same name (1). Select the template Customer data from the |
|---|-----------------------------------|----------------------------------------------------------------------------------------------------|
|   | choice menu and                   | d click <i>Add</i> (2).                                                                                                    |
|   |                                   | Form name (the form is usually given the same name as its main template):<br>Customer data 1<br>Add elements                                                    |
|   |                                   | Add template: Customer data                                                                                                    |
|   |                                   | Select template                                                                                                    |
|   |                                   |                                                                                                    |

The customer data fields from the template Customer data are automatically integrated in the form. To facilitate the data entry for the date field, change the input type of the field *firstcontact* to *datepicker*. (1) Then, click *Save page* (2).

Manual:Semantic MediaWiki/Examples/Customer data/Form

| Field: firstcontact                                                                                                    | perty Has First contact, of type Date.                        |
|----------------------------------------------------------------------------------------------------|---------------------------------------------------------------|
| Form label:                                                                                                    |                                                               |
| First contact                                                                                                    | Input type: datepicker 🗸 🔰                                    |
| — Fl Other parameters —                                                                                                    |                                                               |
| El other parameters                                                                                                    |                                                               |
|                                                                                                    |                                                               |
| Remove template                                                                                                    |                                                               |
| •                                                                                                    |                                                               |
|                                                                                                    |                                                               |
| Add elements                                                                                                    |                                                               |
|                                                                                                    |                                                               |
|                                                                                                    |                                                               |
| Add template: Archive:                                                                                                    | ServiceCenter Example 💙 Before: At end 💙 Add                  |
| Add template: Archive:                                                                                                    | ServiceCenter Example V Before: At end V Add                  |
| Add template: Archive:                                                                                                    | ServiceCenter Example 💙 Before: At end 🖍 Add                  |
| Add template: Archive:<br>Add section:<br>Section name                                                                      | ServiceCenter Example V Before: At end V Add                  |
| Add template: Archive:<br>Add section:<br>Section name<br>Before: At end                                                    | ServiceCenter Example V Before: At end V Add                  |
| Add template: Archive:<br>Add section:<br>Section name<br>Before: At end                                                    | ServiceCenter Example V Before: At end V Add                  |
| Add template: Archive:<br>Add section:<br>Section name<br>Before: At end                                                    | ServiceCenter Example V Before: At end V Add                  |
| Add template: Archive:<br>Add section:<br>Section name<br>Before: At end<br>2<br>Save page Previe                           | ServiceCenter Example V Before: At end V Add                  |
| Add template: Archive:<br>Add section:<br>Section name<br>Before: At end<br>2<br>Save page Previe                           | ServiceCenter Example V Before: At end V Add                  |
| Add template: Archive:<br>Add section:<br>Section name<br>Before: At end<br>2<br>Save page Previe<br>Selecting the input ty | ServiceCenter Example V Before: At end V Add Add section W De |
| Add template: Archive:<br>Add section:<br>Section name<br>Before: At end<br>2<br>Save page Previe<br>Selecting the input ty | ServiceCenter Example V Before: At end V Add                  |

Now the form is available for data entry. It can be found in the namspace Form.

## Using the form

BlueSpice

When we create a new customer page, we can now use the form page to create the page and to automatically include the customer data template in the page. The form page has the name *Form: Customer data*.

To create a customer page, enter a page name in the form field (1) and click *Create or edit* (2).

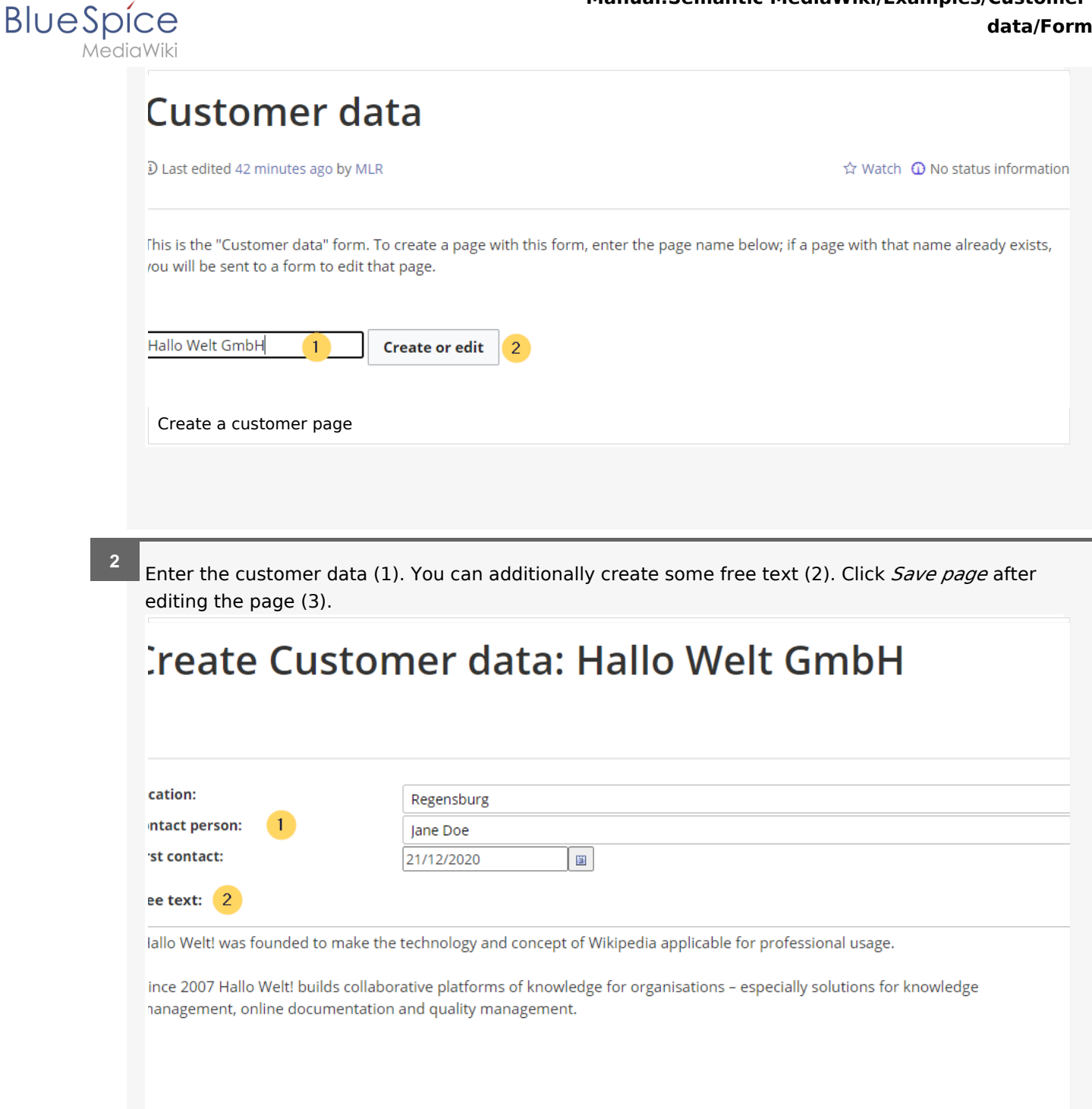

| mmary:<br>This is a minor edit  Watch this page Save page Show preview Show changes Cancel Dateneingabe während Seitenerstellung |               |                    |               |        | <br> | <br> |  |
|----------------------------------------------------------------------------------------------------|---------------|--------------------|---------------|--------|------|------|--|
| This is a minor edit  Watch this page Save page Show preview Show changes Cancel Dateneingabe während Seitenerstellung           | mmary:        |                    |               |        |      |      |  |
| Save page     Show preview     Show changes     Cancel       Dateneingabe während Seitenerstellung                               | This is a min | or edit 🗆 Watch th | is page       |        |      |      |  |
| Dateneingabe während Seitenerstellung                                                                                            | Save page     | Show preview       | Show changes  | Cancel |      |      |  |
|                                                                                                    | Dateneing     | jabe während Sei   | tenerstellung |        |      |      |  |

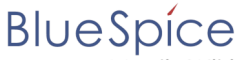

Now you have created a customer page that collects customer data and shows the entered data on the page.

| (Pages): Hallo V                                   | Velt GmbH<br>lata                                   | Page 🔻 Discussion                                                                                                    |
|----------------------------------------------------|-----------------------------------------------------|----------------------------------------------------------------------------------------------------|
| Hallo                                              | Welt                                                | GmbH                                                                                                    |
| (i) Last edited o                                  | ne hour ago by                                      | MLR 🗘 Watch 🛈 No status information                                                                                                    |
| Location                                           | Regenshurg                                          |                                                                                                    |
| Contact                                            | Jane Doe                                            |                                                                                                    |
| First contact                                      | 2020/12/21                                          |                                                                                                    |
| Hallo Welt! was<br>Since 2007 Hal<br>online docume | s founded to r<br>lo Welt! builds<br>entation and q | nake the technology and concept of Wikipedia applicable for professional usage.<br>collaborative platforms of knowledge for organisations – especially solutions for knowledge management,<br>uality management. |
| Customer page                                      | e with sema                                         | ntic template                                                                                                    |

**Note:** You can customize the template style later. First, you should integrate the form with the customer pages.

### Next step

As the next step, we add the form edit mode option to pages that include the *Customer data* template.

#### Edit pages in form edit mode

## **Related info**

 https://www.mediawiki.org/wiki/Extension:Page\_Forms/Quick\_start\_guide Help page for the extension PageForms